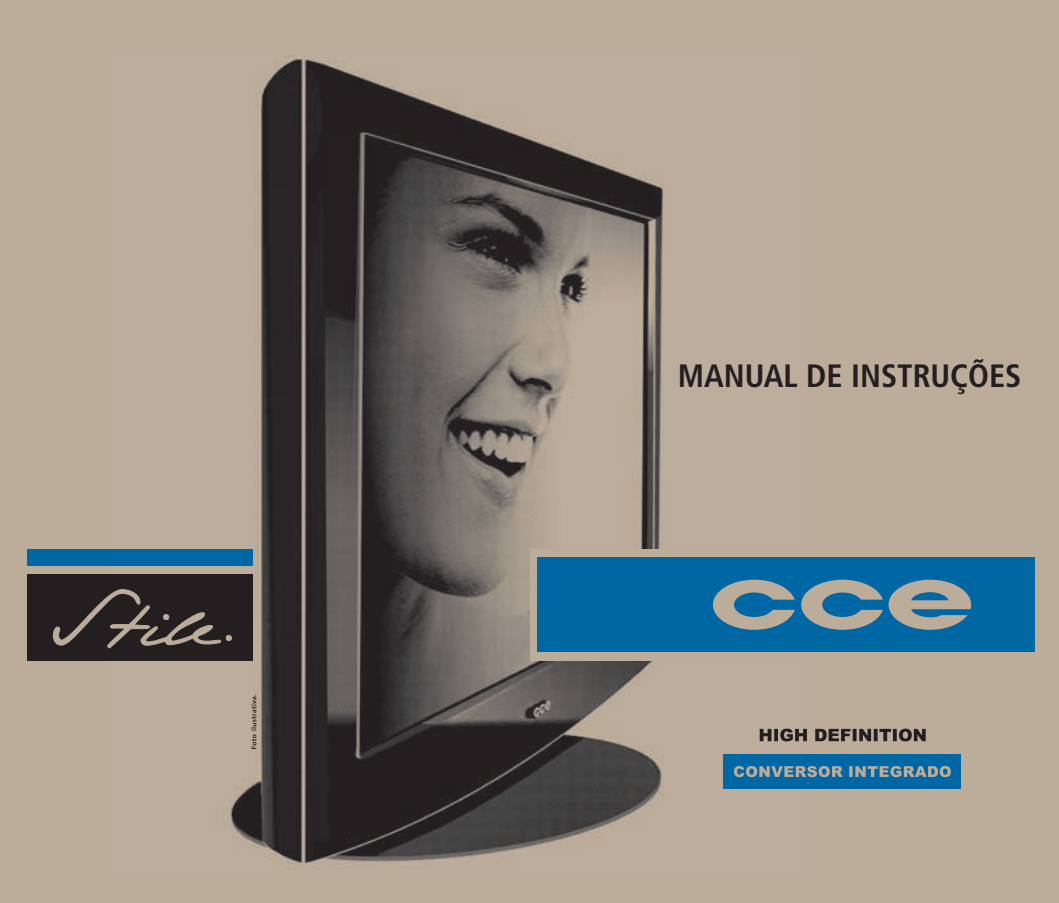

### Leia o manual

Leia este manual com atenção para familiarizar-se com as instruções operacionais. Lendo o manual, você conseguirá obter o rendimento máximo deste televisor, poderá usufruir todos os recursos do aparelho e até evitará a necessidade de assistência técnica.

# Conteúdo da embalagem

- 1 Televisor
- 1 Controle Remoto
- 2 Pilhas para o controle remoto
- 1 Manual de Instruções (este manual)
- 1 Moldura para o gabinete (para o modelo de 32")

# Gravação limitada

Tipo de gravação que determina que o conteúdo seja reproduzido apenas no equipamento que fez a gravação do conteúdo.

# Características e recursos

- Full HD (para o modelo de 42").
- TV de LCD Wide Screen.
- Sintonizador Digital HD integrado: transmissões em HD podem ser visualizadas sem a necessidade de conversor Set-Top-Box (para canais abertos).
- Tomada S-Vídeo.
- Tomada VGA para conectar ao PC.
- Tomada HDMI: para reprodução do áudio e vídeo digitais sem compressão.
- Media Player: permite reproduzir seus arquivos de música, fotos, salvas em um dispositivo USB.
- Programação automática de canais.
- Instruções na tela em Português, Espanhol e Inglês.
- Função Closed Caption.
- Função Auto Shut Off: desliga automaticamente o televisor na ausência de recepção de sinais.
- Função Sleep Timer: desligamento programado.
- Sintonia manual dos canais digitais e dos canais ananlógicos (AR).
- Free Voltage: seleção automática de voltagem.
- Função Aspect: muda a aparência da tela: Wide Zoom / 16:9 para HDTV e 4:3 /16:9 em SDTV.
- Recurso Time Shift: grava o programa enquanto você precisa sair da sala para não perder nenhuma cena (USB externo).

# Introdução

# Índice

| Introdução                                           | - 2 |
|------------------------------------------------------|-----|
| Conexões                                             | — 4 |
| Etiqueta de identificação das tomadas/Tomadas        | — 5 |
| Conexão de antenas VHF / UHF                         | — 6 |
| Conexão de sistema de TV a cabo                      | — 6 |
| Conexão das tomadas de áudio e vídeo composto – AV - | — 7 |
| Conexão da tomada super vídeo – S-Video –            | — 7 |
| Conexão da tomada HDMI                               | — 8 |
| Conexão da tomada VGA PC                             | — 8 |
| Conexão da tomada Vídeo Componente                   | — 9 |
| Tomada AV OUT                                        | — 9 |
| Conexão a um sistema de áudio digital                | — 9 |
| Conexão da alimentação                               | — 9 |

| Conhecendo o equipamento —            | 10 |
|---------------------------------------|----|
| Painel frontal / Lateral – modelo 32" | 10 |
| Painel frontal / Lateral — modelo 42" | 11 |
| Controle remoto                       | 12 |

| Operação                           | 14   |
|------------------------------------|------|
| Como ligar ou desligar o televisor | - 14 |
| Função Auto Shut Off               | - 14 |
| Sintonizando canais                | 14   |
| Como navegar pelos menus           | - 15 |
| Apresentação dos menus             | - 16 |

| Operações avançadas                                      | 21 |
|----------------------------------------------------------|----|
| Ajuste de gravação —————                                 | 21 |
| Media Player ————                                        | 22 |
| Guia da programação ———————————————————————————————————— | 23 |
| Recurso Time Shift                                       | 24 |

| Gerais                               | 2 | 5 |
|--------------------------------------|---|---|
| Montagem do TV em parede             | 2 | 5 |
| Especificações para montagem         | 2 | 6 |
| Informações sobre a tela do LCD      | 2 | 6 |
| Especificações técnicas – modelo 32" | 2 | 7 |
| Especificações técnicas – modelo 42" | 2 | 7 |
| Guia de solução de problemas ———     | 2 | 8 |
|                                      |   |   |

| Termo de garantia — |  | 2 | 9 |  |
|---------------------|--|---|---|--|
|---------------------|--|---|---|--|

### Preparativos

### **Recurso Free Voltage**

O recurso FREE VOLTAGE permite conectar o televisor a qualquer tomada que tenha voltagem entre 100 a 240 Volts: o aparelho reconhecerá automaticamente qual é a voltagem da tomada quando o cabo de alimentação for conectado a ela, ajustando-se internamente sem a necessidade de mudar a posição de nenhuma chave.

### Recomendações para instalação

- Não utilize nem instale o TV em locais extremamente quentes, frios, empoeirados ou úmidos.
- Não exponha o TV à chuva nem sob a luz solar direta.
- Coloque o televisor sobre uma superfície plana e uniforme.

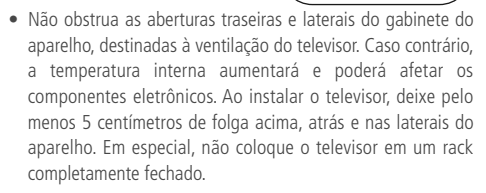

- Não deixe o aparelho em superfície irregular que venha bloquear as aberturas de ventilação inferiores do gabinete dele.
   Se esta recomendação não for seguida a temperatura interna do aparelho subirá muito, prejudicando o funcionamento dele e invalidando a garantia.
- Certifique-se que o móvel tenha resistência suficiente para sustentar o peso do aparelho.

# Como agir com segurança

- Ao ligar e desligar este aparelho da tomada, segure o cabo de alimentação pelo plugue e não pelo fio.
- Se o cabo de alimentação estiver partido ou danificado, ou se a parte metálica de seus fios estiver exposta, entre em contato com o SAC (Serviço de Atendimento ao Consumidor). O telefone e o endereço encontram-se na contra capa deste manual.
- Não abra seu televisor para consertá-lo, nem mesmo por simples curiosidade, porque você poderá sofrer choque elétrico e, além disso, perderá a garantia. Se perceber qualquer anormalidade no funcionamento do aparelho, desligue-o da tomada e entre em contato com o SAC (Serviço de Atendimento ao Consumidor). O telefone e o endereço encontramse na contra capa deste manual.
- Durante tempestades com raios, retire o cabo de alimentação da tomada e o cabo da antena do TV para evitar que o aparelho seja danificado por descargas atmosféricas.
- Retire as pilhas do controle remoto, se não for utilizá-lo por um longo período, para evitar vazamentos.
- Não use produtos químicos para limpar o gabinete e a tela do seu televisor LCD. Use apenas um pano seco. Se houver sujeira mais resistente, recomenda-se o uso de um pano úmido e sabão neutro.
- Ouvir sons com mais de 85 decibéis por longos períodos pode provocar danos ao sistema auditivo.

# Etiqueta de identificação das tomadas / Tomadas

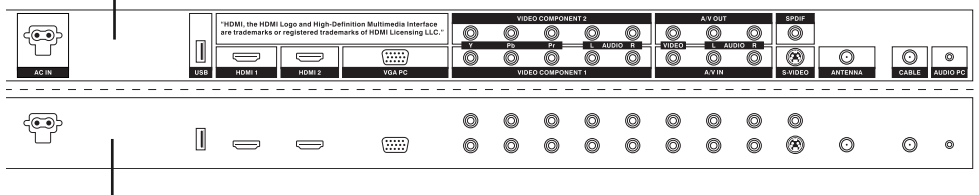

Etiqueta de identificação das tomadas (localizada na parte de trás do aparelho).

Tomadas (localizadas na parte inferior do aparelho).

# Conexões

Faça todas as conexões antes de ligar o cabo de alimentação na tomada.

### Conexão de antenas VHF e UHF

Faça a conexão conforme mostra a ilustração.

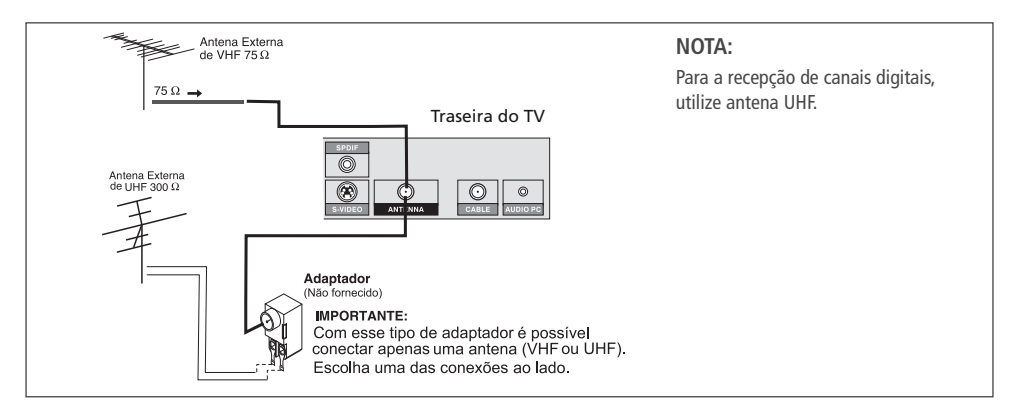

### Conexão de sistema de TV a cabo Ligação a cabo sem utilizar um decodificador

Ligue o cabo diretamente na tomada CABLE.

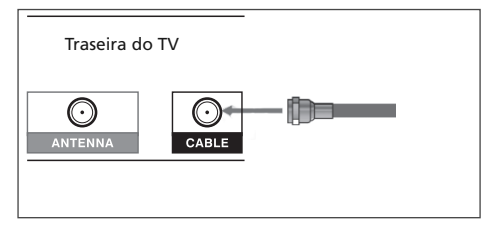

# Conexão das tomadas de áudio e vídeo composto – AV

Ligue as tomadas de áudio e vídeo composto conforme mostra a ilustração.

 Para ver e ouvir a fonte conectada nestas tomadas: pressione repetidas vezes a tecla SOURCE para realçar AV e pressione a tecla OK para confirmar.

# Conexão da tomada super vídeo – S-Video

Ligue as tomadas de áudio e S-Video conforme mostra a ilustração. Tenha sempre em mente que a tomada S-Video proporciona qualidade de imagem superior à de vídeo composto.

 Para ver e ouvir a fonte conectada nestas tomadas: pressione repetidas vezes a tecla SOURCE para realçar
 S-Video e pressione a tecla OK para confirmar.

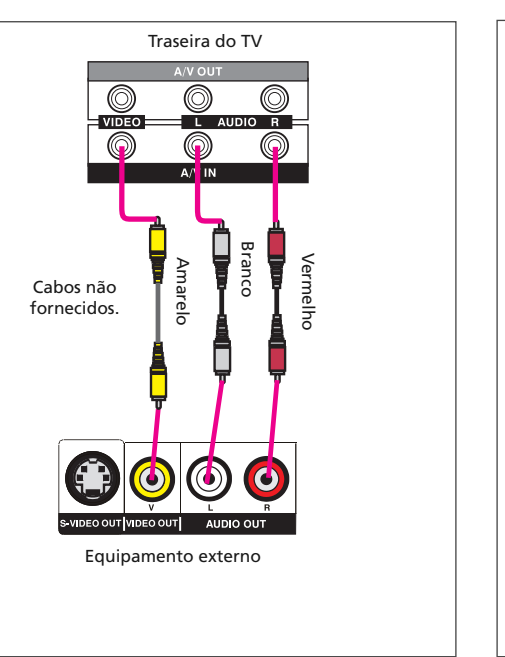

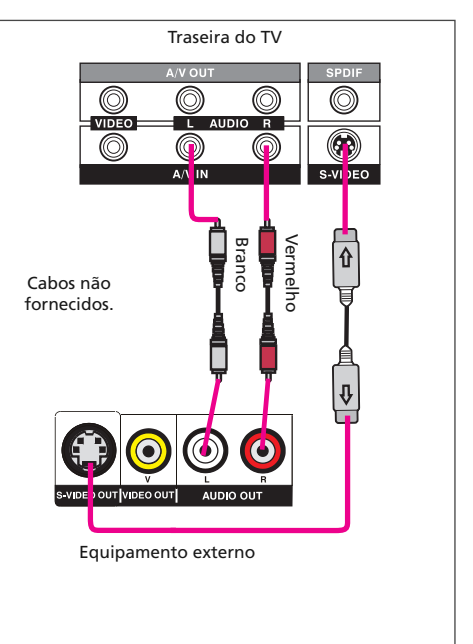

# Conexão da tomada HDMI

Use um cabo HDMI (não fornecido) para efetuar a conexão. HDMI é um padrão de alta definição para a reprodução de áudio e vídeo digitais, como DVD-R, Receiver AV com HDMI, etc.

 Para ver as imagens do equipamento ligado a essa tomada, pressione repetidas vezes a tecla SOURCE até realçar HDMI 1 ou HDMI 2 e pressione a tecla OK para confirmar.

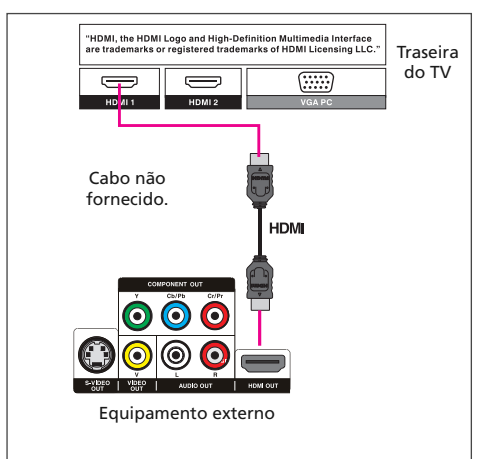

- HDMI Máximo suportável 1920 x 1080i.
- Atenção Ligue a TV, selecione HDMI 1 ou HDMI 2 e por último, ligue a alimentação do equipamento externo e inicie a reprodução.

# Conexão da tomada VGA PC

Utilize esta tomada para conectar a saída VGA de um computador. O áudio do computador deve ser conectado à entrada **AUDIO PC** do TV.

 Para selecionar o equipamento ligado nesta tomada, pressione repetidas vezes a tecla SOURCE até realçar PC-RGB e pressione a tecla OK para confirmar.

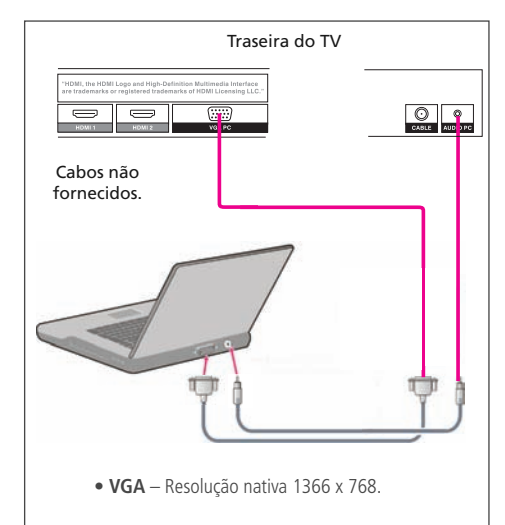

# Conexões

## Conexão da tomada Vídeo Componente

Use três cabos RCA (não fornecidos) para efetuar a conexão nas tomadas **Video Component 1** e **Video Component 2**. Você poderá conectar equipamentos, como um DVD Player por exemplo.

 Para ver as imagens do equipamento ligado a essas tomadas, pressione repetidas vezes a tecla SOURCE até realçar Video Component 1 ou Video Component 2 e pressione a tecla OK para confirmar.

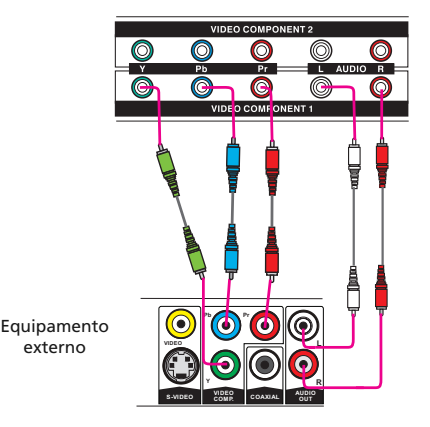

# Tomadas AV OUT

Você poderá ligar a estas tomadas um outro equipamento de vídeo. Desta forma, som e imagem dos canais digitais do TV LCD serão reproduzidos neste equipamento.

### Conexão a um sistema de áudio digital

Utilize a saída **SPDIF** do TV LCD para conectar um cabo digital coaxial (não fornecido). A outra extremidade deste cabo deve ser ligada na entrada de áudio digital coaxial do receiver ou sistema de áudio digital.

 Reduza o volume da TV e controle o volume pelo sistema de áudio.

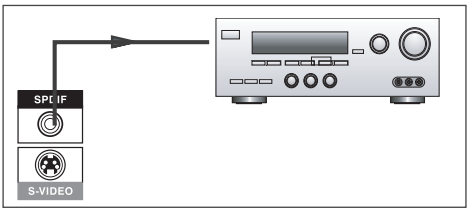

### Conexão da alimentação

Ligue o cabo de alimentação somente após ter concluído todas as conexões. Não é necessário ajuste manual de voltagem do aparelho. O ajuste é automático (Free Voltage)

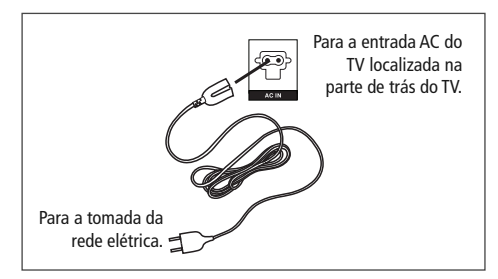

Painel frontal / Lateral – modelo 32"

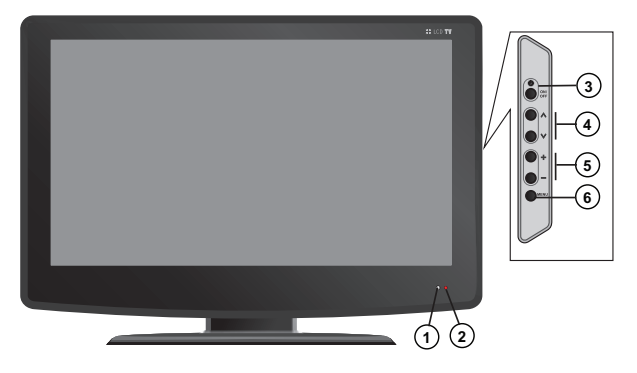

#### 1. Indicador Standby

Permanece aceso na cor vermelha quando o TV está desligado (Standby), e fica aceso na cor laranja quando o TV está ligado.

#### 2. Sensor do controle remoto

#### 3. Tecla ON/OFF

Liga ou desliga o TV.

#### **IMPORTANTE:**

A tecla **ON/OFF** não desliga completamente a energia elétrica do aparelho. Desta forma, quando o aparelho estiver desligado (standby), haverá um pequeno consumo de energia de modo a permitir ligar o aparelho por meio do controle remoto. Para desligar completamente a energia elétrica do aparelho, retire o cabo de alimentação da tomada da rede elétrica.

#### 

Percorrem os canais em ordem decrescente  $(\nabla)$  e em ordem crescente  $(\Delta)$ .

 Utilize-as também para navegar para cima e para baixo pelas opções do Menu selecionado.

#### 5. Teclas Volume - / +

Diminui (--) ou aumenta (+) o nível de volume.

- Utilize VOL para navegar dentro dos Menus Canal, Imagem, Som, Tempo, Opções e Bloqueio, e dos submenus de cada um destes menus.
- Utilize VOL + para abrir o item selecionado e confirmar o ajuste.

#### 6. Tecla MENU

Pressione-a para abrir o menu de ajustes (1º toque.) Pressione-a novamente (2º toque) para entrar no menu de seleção de fonte de entrada (Source).

Painel frontal / Lateral - modelo 42"

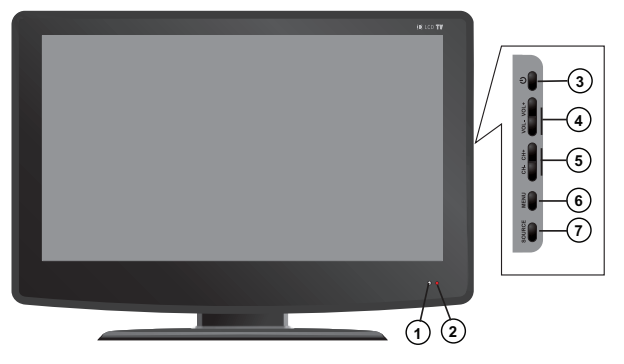

#### 1. Indicador Standby

Permanece aceso na cor vermelha quando o TV está desligado (Standby), e fica aceso na cor laranja quando o TV está ligado.

#### 2. Sensor do controle remoto

#### 3. Tecla 心

Liga ou desliga o TV.

#### IMPORTANTE:

A tecla 🕁 não desliga completamente a energia elétrica do aparelho. Desta forma, quando o aparelho estiver desligado (standby), haverá um pequeno consumo de energia de modo a permitir ligar o aparelho por meio do controle remoto. Para desligar completamente a energia elétrica do aparelho, retire o cabo de alimentação da tomada da rede elétrica.

#### 4. Teclas CH – / CH +

Percorrem os canais em ordem decrescente (CH-) e em ordem

crescente (CH +).

 Utilize-as também para navegar para cima e para baixo pelas opções do Menu selecionado.

#### 5. Teclas VOL - / VOL +

Diminui (--) ou aumenta (+-) o nível de volume.

- Utilize VOL para navegar dentro dos Menus Canal, Imagem, Som, Tempo, Opções e Bloqueio, e dos submenus de cada um destes menus.
- Utilize VOL + para abrir o item selecionado e confirmar o ajuste.

#### 6. Tecla MENU

Pressione-a para abrir o menu de ajustes.

#### 7. Tecla SOURCE

Pressione-a repetidas vezes para selecionar a fonte de entrada desejada.

# Controle remoto

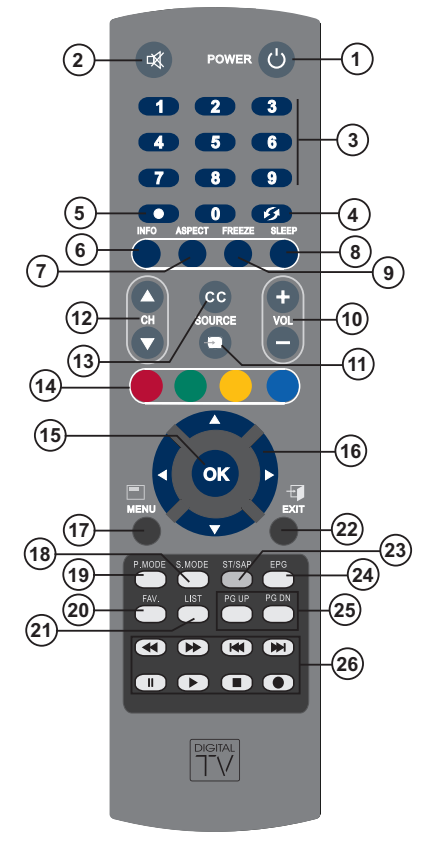

1. **POWER**: Liga ou desliga o televisor.

**2. MUTE** : Desliga o som temporariamente (função Mute). Pressione-a novamente para voltar ao volume normal.

3. Teclas numéricas: Selecionam diretamente os canais desejados.

4. P.CH (1): Volta ao canal anteriormente sintonizado.

**5. Ponto (•)** : Utilize-as para sintonizar os canais digitais. Por exemplo: canal 2 analógico – canal 2.1 digital

6. INFO: Pressione-a para visualizar informações sobre o canal sintonizado.

7. ASPECT: Use para mudar o formato da tela. Os formatos predefinidos variam de acordo com a fonte de entrada selecionada.

8. SLEEP: Programa a duração para o desligamento ou visualiza a condição atual já programada, dependendo de quantas vezes for pressionada.

**9. FREEZE:** Durante a reprodução de uma fonte externa, ou de canais analógicos, o pressionamento desta tecla congela a imagem. Pressione-a novamente para voltar à reprodução normal.

**10. VOL+/ VOL–** : Utilize-as para controlar o nível de reprodução sonora (volume).

**11. SOURCE**: Utilize-a para selecionar uma fonte de entrada externa ou o Media Player.

**12.** CH ▲ / CH ▼: Percorre os canais em ordem crescente (▲) e decrescente (▼).

13. CC: Seleciona uma das opções de Closed Caption.

14. Teclas coloridas: utilize-as no guia de programação de canais, Media Player, edição de programas etc.

**15. Tecla OK :** Utilize-a para confirmar um ajuste realizado no Menu de Ajustes.

#### 16. Teclas de navegação ◀ ► ▲ ▼

Utilize-as para navegar e efetuar modificações no item que foi selecionado dentro das opções do Menu de Ajustes.

17. MENU: Utilize-a para entrar e sair do Menu de Ajustes.

**18. S. MODE:** Utilize-a para selecionar uma das modalidades disponíveis de áudio. A opção Usuário permite ajuste de áudio personalizado.

**19. P. MODE:** Utilize-a para selecionar uma das modalidades disponíveis de vídeo. A opção Usuário permite ajuste de vídeo personalizado.

**20. FAV:** Utilize-a para abrir a janela dos canais que você programou como canais favoritos.

21. LIST: Pressione-a para visualizar a lista de canais programados.

**22. EXIT:** Pressione-a para desligar o Menu de Ajustes da tela do TV LCD.

**23. ST/SAP:** Para canais digitais, existem as opções Áudio 1 e Áudio 2.

Para canais analógicos, existem as opções Estéreo, Mono e SAP.

24. EPG: Abre e fecha a tela do Guia de Programação.

**25 PG UP / PG DN :** Utilize-as dentro do Media Player para saltar para as páginas acima (UP) ou abaixo (DN) da atual.

#### 26. Teclas de operação no Media Player:

- utilize-as para retroceder e avançar em alta velocidade a reprodução do programa atual.
- Image: triangle of the second second seco
- Pausa durante a reprodução.
- Inicia a reprodução.
- Interrompe a reprodução.
- Inicia a gravação do programa atual (somente para os canais digitais).

### Colocação das pilhas

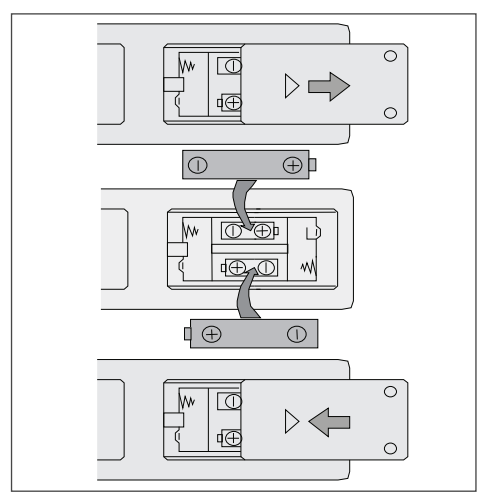

Abra e retire a tampa do compartimento de pilhas do controle remoto, coloque 2 pilhas AAA observando a polaridade (+ e -) indicada dentro do compartimento e recoloque a tampa.

#### NOTAS:

- Não misture pilhas de tipos diferentes. Por exemplo, pilhas comuns e alcalinas.
- Não misture pilhas novas e usadas ao colocá-las no controle remoto.
- Se não for usar o controle remoto por um longo período, retire as pilhas para evitar possíveis vazamentos.

### Como ligar e desligar o televisor

- Pressione a tecla ON/OFF do painel lateral do TV LCD ou a tecla POWER ((1)) do controle remoto para ligar o aparelho.
  - O som e a imagem surgirão depois de alguns segundos. O indicador **STANDBY** ficará aceso na cor laranja.
- Pressione novamente a tecla ON/OFF do painel lateral ou a tecla POWER (()) do controle remoto para desligar o TV. O indicador STANDBY ficará aceso na cor vermelha.

### Sintonizando canais

 Após a instalação da(s) antena(s), pressione repetidas vezes a tecla SOURCE para selecionar a opção desejada: AR ou CABO.

| (9) | ENTRADAS |  |
|-----|----------|--|
|     | Ar       |  |
|     | Cabo     |  |
|     | AV       |  |
|     | S-Video  |  |

### Função Auto Shut Off

A função Auto Shut Off desliga automaticamente o aparelho se ele ficar alguns minutos seguidos sem receber sinal do canal sintonizado (isto acontece quando a emissora sai do ar) ou se ficar sem receber sinal pela entrada de vídeo (isto acontece, por exemplo, quando um filme DVD chega ao final). Mais informações, consulte a página 17.

- 2. Pressione a tecla OK para confirmar o ajuste.
- Você poderá sintonizar canais utilizando as teclas CH ▲ ou CH ▼, ou diretamente pelas teclas numéricas. Neste caso, para canais digitais, introduza o número do canal + • + 1.

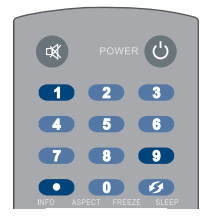

#### IMPORTANTE

Os canais digitais aparecem seguidos de um complemento após o número.

Por exemplo: canal 9

canal 9 analógico: 9

canal 9 digital: 9.1

 As operações a seguir serão explicadas usando o controle remoto.

#### Como navegar pelos menus

Esta seção vai ensinar como navegar e realizar ajustes pelos menus e submenus.

As etapas seguintes vão explicar o que faz cada um destes itens. Preocupe-se agora em entender como funciona a navegação e como ajustar os submenus selecionados.

1. Pressione a tecla MENU para ver o Menu Canal, que será mostrado durante alguns segundos.

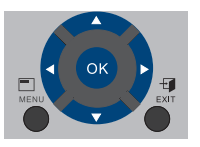

Enquanto o Menu Canal estiver na tela do TV, utilize as teclas

 ou ► para percorrer pelos demais Menus:
 Const la language demais Tenna a Outifica de Diagonal de la percorrer

Canal → Imagem → Som → Tempo → Opções → Bloqueio

|                | Canal  | S. S. Line |
|----------------|--------|------------|
| Sintonia Auto  | mática |            |
| Sintonia Manu  | al DTV |            |
| Sintonia Manu  | al ATV |            |
| Editar Program |        |            |
|                |        |            |
| EAT            |        | a de       |

- Assim que selecionar o menu desejado, pressione a tecla OK para habilitar as opções do submenu.
- Utilize as teclas ▲ ou ▼ para percorrer pelas opções para cima ou para baixo até selecionar aquela que deseja ajustar.

A opção selecionada fica realçada.

- Pressione OK para abrir a tela de ajustes. Siga as orientações conforme a opção selecionada para realizar os ajustes.
- 6. Pressione a tecla MENU para voltar ao menu anterior.
- 7. Para desligar o menu da tela, pressione a tecla EXIT.

## Apresentação dos menus

Nesta seção você vai aprender para que serve cada um dos itens dos menus e dos submenus.

### Menu Canal

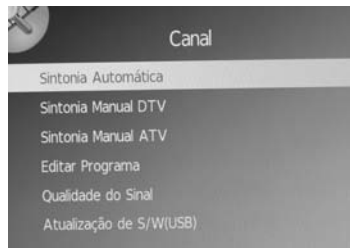

Sintonia Automática – se houver antenas AR e Cabo conectadas, nas respectivas tomadas, a programação de canais terá início pelos canais via AR e depois os canais a Cabo. Esta programação demora alguns minutos.

Sintonia Manual DTV – selecione esta opção para sintonizar manualmente os canais digitais. Nesta tela aparece o número do canal "real" da emissora a ser sintonizada, a banda e o nível de sinal. Pressione a tecla OK para sintonizar o canal selecionado. Por exemplo, rede Record de São Paulo:

Canal real – 20 UHF Canal virtual – 7.1

Sintonia Manual ATV – selecione esta opção para sintonizar manualmente os canais analógicos. Siga as orientações que aparecem nesta tela para realizar os ajustes. Pressione a tecla colorida Vermelha para confirmar os ajustes. Editar Programa – nesta tela você poderá apagar canais indesejados, selecionando o canal e pressionando a tecla colorida vermelha, pular canais quando utilizar as teclas  $CH \blacktriangle /CH \lor e$  montar uma lista de seus canais favoritos (tecla FAV). Para programar um canal favorito, selecione o canal e pressione a tecla FAV do controle remoto.

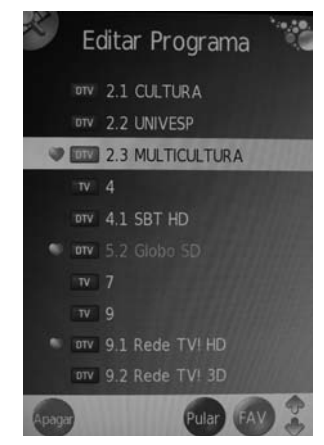

Para ver a lista de canais favoritos, pressione a tecla **FAV** após sair da jenela de Edição de Programa.

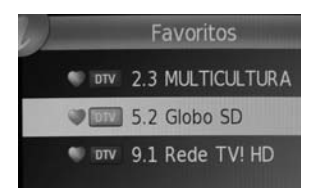

### NOTA:

 Os canais apagados nesta tela não poderão mais ser sintonizados.

Para ver novamente a lista completa de canais, será preciso realizar uma nova programação no item Sintonia Automática.

Qualidade do Sinal – informações referentes ao canal sintonizado.

Atualização de S/W (USB) – veja no site www.cceinfo.com.br se existe atualização de software do TV LCD. Se houver, baixe em um pen-drive. Em seguida, insira o pen-drive na entrada USB do TV LCD e selecione esta opção. A atualização será feita automaticamente.

 Não retire, em hipótese alguma, o pen-drive durante a atualização.

#### Menu Imagem

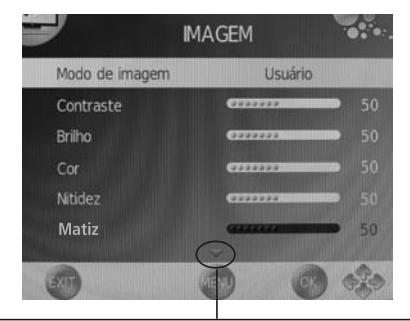

Quando aparecer esta seta, significa que existem mais itens abaixo do último ajuste.

|                 | 1AGEM   |    |
|-----------------|---------|----|
| Temp. de cor    | Usuário |    |
| Vermelho        | 0777777 | 50 |
| Verde           | 00000   | 50 |
| Azul            | 00000   | 50 |
| Formato de Tela |         |    |
| Red. De Ruído   |         |    |

Modo de Imagem – Padrão → Médio → Usuário → Dinâmico Se você escolheu a opção Usuário, poderá ajustar os itens a seguir conforme seu gosto pessoal, e toda vez que você selecionar a opção Usuário será com os itens ajustados a seguir.

Contraste: Clareia ou realça a imagem (de 0 a 100).

Brilho: Acentua ou atenua o brilho da imagem (de 0 a 100).

Cor: Suaviza ou acentua a cor (de 0 a 100).

Nitidez Suaviza ou realça a imagem (de 0 a 100).

Matiz (somente para fontes NTSC).

**Temp. de Cor** – Frio  $\rightarrow$  Médio  $\rightarrow$  Quente  $\rightarrow$  Usuário Se você escolheu a opção **Usuário**, poderá ajustar os itens Vermelho, Verde e Azul conforme seu gosto pessoal.

Vermelho → Verde → Azul – (ajustes de 0 a 100)

Formato de Tela – Para HDTV são: Wide Zoom → 16:9 Para SDTV e PC-RGB são: 4:3 → 16:9 Para Componente são: 16:9 → 4:3 → Panorama → Zoom Para HDMI são: 16:9 → 4:3 → Auto → Panorama → Zoom

**Redutor de ruído** – Reduz o ruído da imagem durante a recepção de sinal de TV. As opções são: Baixo  $\rightarrow$  Médio  $\rightarrow$  Intenso  $\rightarrow$  Padrão  $\rightarrow$  Desligar

### Menu Som

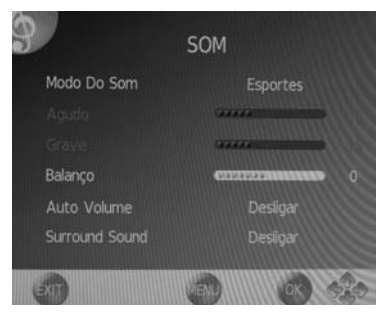

Modo do Som – Música → Filmes → Esportes → Usuário → Padrão

Se você escolheu a opção **Usuário**, poderá ajustar os itens a seguir conforme seu gosto pessoal, e toda vez que você selecionar a opção **Usuário** será com os itens ajustados a seguir.

Graves - reforça ou atenua os sons graves.

Agudos – reforça ou atenua os sons agudos.

 ${\bf Balanço}$  – ajusta o equilíbrio entre o alto-falante direito e esquerdo.

Auto Volume - possui duas opções: Ligado e Desligado

Este recurso ajusta automaticamente o volume do programa que estiver sendo transmitido. Quando o som de uma cena é muito alto, este recurso reduz o volume, e aumenta também quando o som da cena é muito baixo.

#### Surround Sound – Ligado e Desligado

Este recurso simula o efeito de som tridimensional, dando a sensação de ampliação do ambiente.

### Menu Tempo

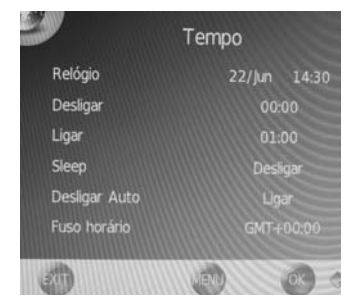

Relógio – selecione esta opção e pressione a tecla OK para abrir a tela de ajuste. Faça os ajustes necessários e feche a tela.

• Na opção Canais Digitais, o relógio é ajustado automaticamente.

| ·             | rempo  | 9   |      |   |
|---------------|--------|-----|------|---|
| Relógio       | Data   | *   | 12   | > |
| Desligar      | Més    | 4   | Jul  | > |
| Ligar         | Ало    | 4   | 2010 | > |
| Sleep         | Hora   | 4   | 14   | 3 |
| Desligar Auto | Minuto | 4   | 55   | ) |
| Fuso horário  | -      | Fea | thar |   |

Os ajustes a seguir fazem parte do temporizador e podem ser ajustados para ligar e desligar o aparelho em horários predeterminados, no canal desejado e também com ajuste de volume.

Lembre-se que para realizar estes ajustes, antes o relógio deverá ser ajustado.

**Desligar** – use esta função para programar o horário em que o TV LCD deverá desligar e também em quais dias da semana. As opções são:

Desligar  $\rightarrow$  Uma Vez  $\rightarrow$  Cada Dia  $\rightarrow$  Seg~Sex  $\rightarrow$  Seg~Sab  $\rightarrow$  Sab~Dom  $\rightarrow$  Domingo

Ligar – Programe aqui o horário para ligar o TV LCD, em quais dias da semana, em que fonte de entrada e em no nível de volume.

Sleep - Desligamento programado.

Este recurso é útil se você deseja dormir assistindo TV sem se preocupar em desligá-la. Os tempos são dados em minutos:

 $10 \rightarrow 20 \rightarrow 30 \rightarrow 60 \rightarrow 90 \rightarrow 120 \rightarrow 180 \rightarrow 240 \rightarrow$ Desligado.

#### NOTA:

Você também poderá programar o tempo para o TV LCD desligar usando a tecla **SLEEP** do controle remoto.

**Desligar Auto** – Existem as opções Ligado e Desligado. Na opção Ligado, após 10 minutos aproximadamente que o TV ficar sem sinal, ele será desligado para proteger contra superaquecimento e gasto desnecessário de energia elétrica.

**Fuso Horário** – Ajuste o fuso horário de acordo com a região que você deseja estar sincronizado.

#### Menu Opções

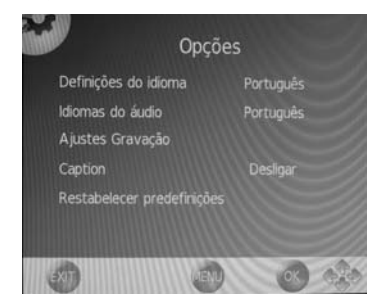

Definições do idioma – aqui você escolhe o idioma de apresentação dos menus e também das informações referentes ao canal sintonizado.

As opções são: Português → Inglês → Espanhol

**Idiomas do Áudio** – permite escolher o idioma da trilha sonora principal e secundária. Selecione esta opção e pressione **OK** para abrir a janela de ajustes.

Faça os ajustes conforme suas necessidades.

• Depende da disponibilidade da transmissão.

Ajustes de Gravação - Será descrito a seguir.

**Closed Caption** – mensagem de texto na tela. Existem as opções Ligado e Desligado.

**Restabelecer predefinições** – Selecione esta opção e pressione a tecla **OK** para voltar os ajustes do TV LCD para os padrões de fábrica.

#### Menu Bloqueio

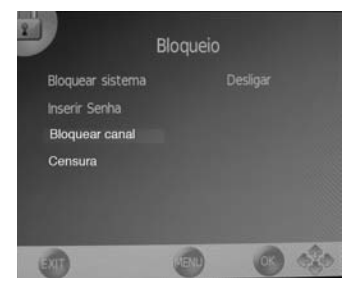

#### Bloquear Sistema – Ligar e Desligar

Para abrir as janelas de ajustes, você precisará digitar a senha (0000).

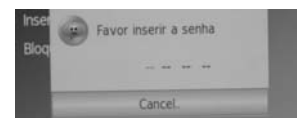

Na opção Ligar, você precisará digitar a senha, que permitirá realizar ajustes no Menu Canal (Sintonia de Canais).

Já com a opção Desligar selecionada, você poderá realizar programação de canais sempre que desejar.

**Inserir Senha** – permite a troca da senha por uma de sua preferência. Siga os procedimentos descritos na janela de Senha.

**Bloquear Canais** – selecione esta opção para entrar na Lista de Canais e bloquear os canais que você não deseja assistir. Estes canais poderão ser sintonizados somente mediante senha.

• Selecione o canal e pressione a tecla colorida **Verde** para bloquear o canal. Observe que o ícone do cadeado aparece ao lado do canal bloqueado.

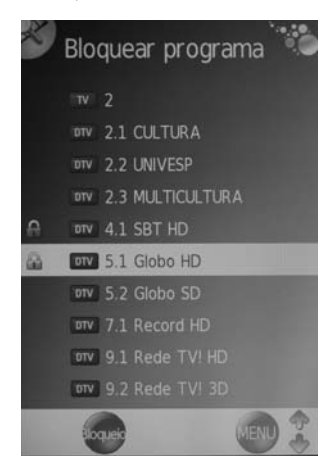

• Para sintonizar um canal bloqueado

Digite o número do canal ou use as teclas  $CH \land /CH \lor$ , pressione a tecla OK e digite a senha.

**Censura** – selecione a opção de censura de acordo com as opções: Desligado  $\rightarrow$  10  $\rightarrow$  12  $\rightarrow$  14  $\rightarrow$  16  $\rightarrow$  18  $\rightarrow$ 

• Este recurso depende da disponibilidade na transmissão.

# Ajuste de Gravação

Antes de realizar uma gravação, você deverá efetuar alguns ajustes.

Primeiramente insira um HDD externo na entrada USB localizada na parte de trás do TV LCD. Este HDD deve ter no mínimo 40 GB.

- Recomendamos utilizar fonte externa para alimentar o HDD.
- Pressione a tecla MENU e localize o Menu Opções, realce o item Ajustes Gravação.
- 2. Pressione a tecla OK para abrir a janela de ajustes.

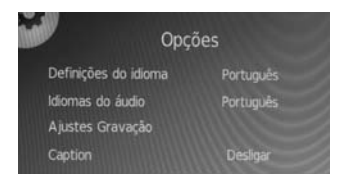

 Selecione a opção Formatar e pressione a tecla OK para abrir a tela de ajustes.

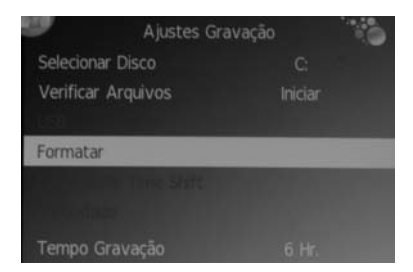

 Use as teclas ◄ ► para selecionar a opção desejada: FAT32 → Hi Speed FS.

Use a tecla ▼ para realçar **OK** e pressione a tecla **OK**. A tela de Formatação de Arquivos aparecerá.

| Sistema            | de Ari | quivo | 5        |
|--------------------|--------|-------|----------|
| Sistema arquivos f | VR     | H     | Speed FS |
| Tamanho arquivos   | PVR    |       | All      |
| SD 2086 Mins       | HD     | 596   | Mins     |
| ОК                 |        | E)    | (IT      |

#### IMPORTANTE:

A formatação da mídia apagará todos os dados gravados.

5. Ao final da formatação do HDD a tela Capacidade Time Shif será aberta automaticamente para você realizar o ajuste. Por exemplo, para um HDD de 80GB, as possibilidades são: 512MB → 1GB → 2GB → 3GB → 4GB → 5GB → 6GB → 7GB → 8GB

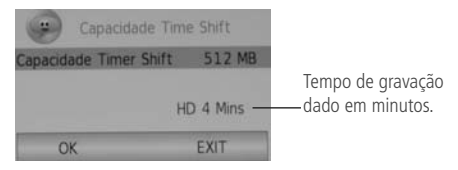

Use as teclas ◀ ► para selecionar a opção desejada. Realce **OK** e pressione a tecla **OK**.

• Aguarde o tempo de verificação para sair do menu.

Para saber mais sobre o ajuste Capacidade Time Shift, consulte a página 24.

### Gravação Instantânea

- Você poderá gravar uma programação a qualquer momento, basta pressionar a tecla Rec (●) do controle remoto.
- 2. Pressione a tecla Stop (■) quando desejar parar a gravação.

Para reproduzir o programa gravado, pressione a tecla Play (►) do controle remoto.

### Media Player

Reproduz diversos formatos de arquivos de Fotografia, Música, Vídeo e arquivos de texto no formato TXT.

Conecte um dispositivo USB contendo arquivos de fotos, músicas, filmes ou textos na entrada **USB** localizada na parte de trás do TV LCD.

 Pressione repetidas vezes a tecla SOURCE para realçar a opção Aplicativos. Em seguida, pressione a tecla ► para realçar a opção Media Player.

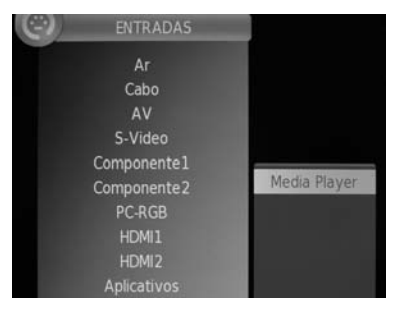

2. Pressione a tecla OK para abrir a janela de ajustes.

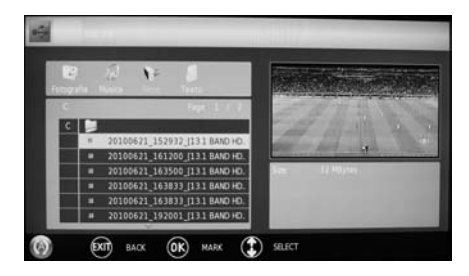

- Use as teclas → para escolher a opção desejada: Fotografia → Música → Filme → Texto
- Pressione a tecla OK para entrar na lista de arquivos. Use as teclas ▲ ▼ para selecionar o arquivo e pressione OK para iniciar a reprodução.
- Quando estiver dentro da tela do Media Player, use as teclas PG DN para ir para as páginas seguintes e PG UP para ir para as páginas anteriores.

#### Reprodução em tela cheia.

 Basta pressionar a tecla Play (►) do controle remoto quando estiver dentro da Lista de Reprodução.
 Os arquivos serão reproduzidos conforme os ajustes realizados nas Funções Especiais, descritos na página seguinte.

- Pressione as teclas ◄◄ ou ►► para retroceder ou avançar o arquivo em reprodução.
- 3. Use as teclas I ◄ ou ► I para saltar para os arquivos anteriores ou próximos.
- 4. Pressione a tecla Stop (■) para interromper a reprodução.

### Funções especiais

As explicações a seguir são comuns para os arquivos de fotos, músicas e filmes.

Com a tela do Media Player aberta, selecione a opção desejada: Fotografia, Música ou Filme.

Em seguida, pressione a tecla **OK** para entrar na janela de ajustes. Pressione repetidas vezes a tecla **CC** para determinar a modalidade de reprodução:

|          | :      | 20100621_163633_(13.1 BAND HD.<br>20100621_192001_(13.1 BAND HD. |
|----------|--------|------------------------------------------------------------------|
| 0        | ۲      | XIT BACK OK MARK () SELECT                                       |
| ¥        | ¥<br>⊠ | Reproduz todos os arquivos marcados e pára.                      |
| (1)      | X      | Reproduz continuamente somente o arquivo marcado.                |
| (A)      | X      | Reproduz continuamente os arquivos marcados.                     |
| <b>E</b> |        | Reproduz todos os arquivos da pasta e pára.                      |
| (1)      |        | Reproduz continuamente o arquivo selecionado.                    |
| (A)      |        | Reproduz continuamente todos os arquivos da pasta.               |
|          |        |                                                                  |

### NOTA:

 Você também poderá usar as teclas coloridas para copiar um arquivo para outra pasta, deletar um arquivo e também iniciar a reprodução de uma música ou filme a partir de um tempo especificado.

## Guia da Programação

Este recurso permite a você programar um ou mais eventos de modo a gravá-los uma vez, cada dia ou semanalmente.

**Lembre-se** que um HDD devidamente formatado deverá estar conectado na entrada USB do TV LCD. Caso contrário, a gravação não será possível.

|                   | GUIA DE PROGRAMAÇÃO                           |
|-------------------|-----------------------------------------------|
|                   | 2.2. UNIVESP<br>PONTO CNEMA: O BALÃO VERMELHO |
| DTV               |                                               |
| 22jun 15:00-16:00 | PONTO CINEMA: O BALÃO VERMELHO                |
|                   | Nenhuma informação                            |
|                   | Nenhuma informação                            |
|                   | Nerhuma informação                            |
|                   | Nenhuma informação                            |
|                   | Nenhuma informação                            |

- Pressione a tecla EPG no controle remoto para abrir a tela Guia de Programação, se estiver disponível na transmissão dos canais digitais.
- 2. Use as teclas ▲ ▼ para percorrer pela Lista.
- 3. Use as teclas coloridas para ver mais detalhes desta tela.

# Operações avançadas

 Pressione a tecla Rec (●) para determinar a modalidade da programação. Use as teclas para escolher a opção desejada: uma vez cada dia semanalmente

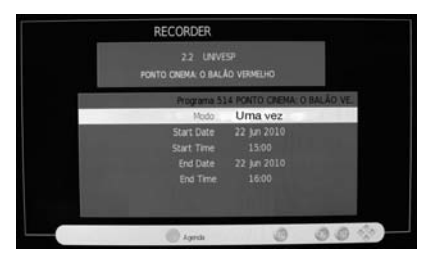

5. Pressione a tecla OK para confirmar a programação.

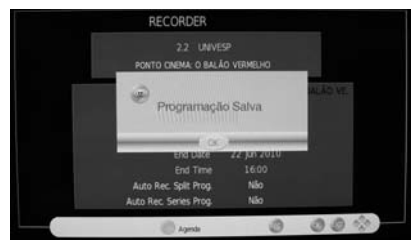

# **Recurso Time Shift**

Permite a você gravar a programação atual de um canal digital de modo a não perder nenhuma cena, e quando retornar para assistir a programação será a partir do ponto onde parou.

 Enquanto você assisti a programação de um canal digital, pressione a tecla II (Pausa).

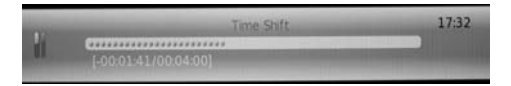

- A tela ficará escura e a programação começará a ser gravada. Quando você quiser voltar a assistir a programação, basta pressionar a tecla > (Play). A reprodução se dará a partir do ponto onde você a interrompeu.
- Se a gravação chegar ao final do tempo predeterminado na página 21, o TV LCD entrará automaticamente na reprodução do Time Shift.

#### IMPORTANTE

Para este recurso funcionar, será preciso ter um HDD devidamente formatado, com espaço suficiente e conectado na entrada USB do TV LCD. Veja mais informações na página 21.

## Montagem do TV em parede

#### NOTAS:

- O suporte para fixar o televisor em parede não é fornecido com o televisor, e pode ser adquirido comercialmente.
- Se você não tiver habilidade suficiente para realizar a fixação do televisor em parede, confie esta tarefa a pessoas especializadas.
- A garantia não cobre danos causados por erro na instalação do televisor em parede.
- 1. Desligue o televisor e retire todos os cabos do painel traseiro (alimentação, antena etc.).
- 2. Deite cuidadosamente o televisor com a tela para baixo sobre uma superfície plana e firme que tenha tamanho suficiente para suportar toda a tela do televisor, de forma que o televisor fique apoiado sobre as bordas do gabinete e não diretamente sobre a tela onde aparece a imagem.
- Usando uma chave com ponta de fenda, retire os 8 parafusos indicados na ilustração abaixo, que prendem o pedestal ao TV.

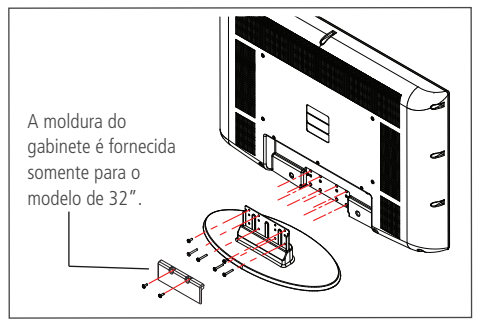

- 4. Desencaixe cuidadosamente o pedestal e retire-o do TV.
- Instale a chapa do suporte de fixação (não fornecido) na traseira do gabinete do televisor, fixando-a com quatro parafusos apropriados nos furos indicados na ilustração.
- Para ver a distância entre os furos, verifique a próxima página.

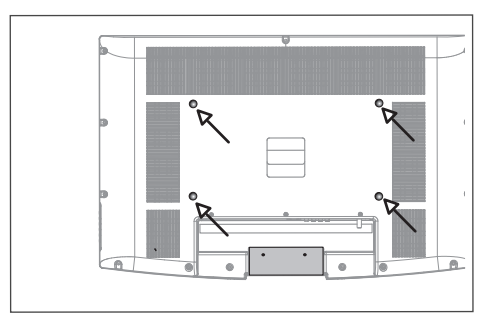

- Instale o suporte de fixação na parede seguindo as instruções fornecidas com o suporte.
- 7. Conecte novamente os cabos no painel traseiro.
- Segurando firmemente e com cuidado o televisor, encaixe-o no suporte da parede seguindo as instruções fornecidas com o suporte. Preferencialmente, execute esta tarefa em duas pessoas.
- Acomode adequadamente os cabos que foram conectados no painel traseiro do televisor, conforme o tipo de fixação que você escolheu fazer.

### Especificações para montagem

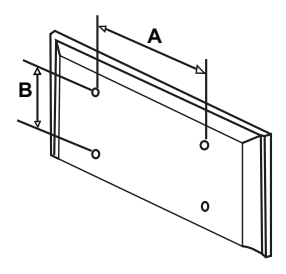

Instale o suporte em uma parede sólida e perpendicular ao chão. Se a fixação for feita em algum outro material construtivo, entre em contato com o revendedor mais próximo.

Se instalado em teto ou em uma parede com inclinação, o TV poderá cair e ocasionar algum dano pessoal grave.

| Especificação VESA | 400 (A) x 200 (B)          |
|--------------------|----------------------------|
| Parafuso           | M5 x 12 mm (modelo de 32") |
| Parafuso           | M6 x 12 mm (modelo de 42") |
| Quantidade         | 4 parafusos                |

Os desenhos exibídos neste manual são de caráter meramente ilustrativo e podem não representar a aparência exata do produto adquirido.

## Informações sobre a tela do LCD

A norma ISO 13406-2 estabelece a quantidade máxima de pixels ou subpixels não funcionais que são considerados aceitáveis em um display plano, classificando-os em 4 categorias que são:

Classe I, Classe II, Classe III e Classe IV.

Pixel é o menor ponto que forma uma imagem digital, sendo que o conjunto de milhares de pixels formam a imagem inteira. Um pixel é formado por 1 conjunto de 3 subpixels (1 vermelho, 1 verde e 1 azul).

Um pixel ou subpixel pode ser considerado não funcional quando ele permanece constantemente aceso ou constantemente apagado durante a operação normal de uso do display.

A tabela abaixo que corresponde ao padrão estabelecido na norma ISO 13406-2 para painéis LCD Classe II, mostra os critérios de aceitação de pixels ou subpixels não funcionais para painéis LCD utilizado neste produto. Observando-se esses critérios, não é necessária a substituição do painel.

| Resolução   | Pixels    |        |          | Subpixels             |
|-------------|-----------|--------|----------|-----------------------|
| Padrão      | Display   | Acesos | Apagados | Acesos ou<br>Apagados |
| 1024 x 768  | 786.432   | 2      | 2        | 4                     |
| 1280 x 800  | 1.024.000 | 2      | 2        | 5                     |
| 1280 x 1024 | 1.310.720 | 3      | 3        | 7                     |
| 1366 x 768  | 1.049.088 | 2      | 2        | 5                     |
| 1400 x 1050 | 1.470.000 | 3      | 3        | 7                     |
| 1440 x 900  | 1.296.000 | 3      | 3        | 7                     |
| 1680 x 1050 | 1.764.000 | 4      | 4        | 9                     |
| 1600 x 1200 | 1.920.000 | 4      | 4        | 10                    |
| 1920 x 1080 | 2.073.600 | 4      | 4        | 10                    |
| 1920 x 1200 | 2.304.000 | 5      | 5        | 12                    |

### Especificações técnicas – modelo 32"

| Relação de aspecto:                | - 16:9                 |
|------------------------------------|------------------------|
| Quantidade de pixels:              | – 1366 horizontal x    |
|                                    | 768 vertical           |
| Alimentação AC (Free Voltage): ——— | - 100 a 240V AC -      |
|                                    | 50/60Hz                |
| Diagonal visual aproximada: ————   | - 31,5" (800mm)        |
| Consumo máximo de energia:         | - 142 Watts            |
| Consumo em standby:                | – 0,48KWh/mês          |
| Potência de áudio:                 | - 10W RMS (por cana    |
|                                    | / 8 $\Omega$ @ 10% THD |
| Peso (aproximado):                 | - 12kg                 |
| Dimensões (em mm):                 | – L 802 x A 572 x      |
|                                    | P 90 (s/pedestal) x    |
|                                    | P 220 (c/pedestal)     |
|                                    |                        |

Este aparelho está em conformidade com os requisitos do programa brasileiro de etiquetagem (ENCE) estabelecido pelo INMETRO.

As fotos e os desenhos exibidos neste manual têm somente caráter ilustrativo e podem não representar a aparência exata do produto adquirido.

Produto e especificações sujeitos a alterações sem prévio aviso.

# As atualizações de firmware deverão ser feitas no site www.cceinfo.com.br

### Especificações técnicas – modelo 42"

| Relação de aspecto:            | - 16:9               |
|--------------------------------|----------------------|
| Quantidade de pixels:          | 1920 horizontal x    |
|                                | 1080 vertical        |
| Alimentação AC (Free Voltage): | - 100 a 240V AC -    |
|                                | 50/60Hz              |
| Diagonal visual aproximada:    | - 41,5" (1070 mm)    |
| Consumo máximo de energia:     | 196 Watts            |
| Consumo em standby:            | 0,33KWh/mês          |
| Potência de áudio:             | 10W RMS (por canal)  |
|                                | / 8Ω @ 10% THD       |
| Peso (aproximado):             | - 23,8kg             |
| Dimensões (em mm):             | L 1030 x A 695 x     |
|                                | P 103 (s/pedestal) x |
|                                | P 240 (c/pedestal)   |

Este aparelho está em conformidade com os requisitos do programa brasileiro de etiquetagem (ENCE) estabelecido pelo INMETRO.

As fotos e os desenhos exibidos neste manual têm somente caráter ilustrativo e podem não representar a aparência exata do produto adquirido.

Produto e especificações sujeitos a alterações sem prévio aviso.

# As atualizações de firmware deverão ser feitas no site www.cceinfo.com.br

# Gerais

### Guia de solução de problemas

- 1. O TV não liga e o indicador Standby está apagado.
  - Talvez a tomada elétrica tenha algum problema. Use outra tomada.
- 2. O controle remoto não funciona.
  - As pilhas estão fracas. Troque-as por novas.
  - Verifique se a polaridade correta foi obedecida.
- 3. Sem som ou imagem.
  - Tente outro canal ou verifique se a fonte de entrada está selecionada corretamente pressionando a tecla SOURCE.
- 4. A imagem fica "congelada".
  - Mude a posição da antena.
- 5. A entrada HDMI fica sem imagem.
  - Faça todas as conexões com os equipamentos desligados. Em seguida selecione a fonte HDMI 1 ou HDMI 2, conforme o
    equipamento conectado e por último ligue o equipamento externo.
- 6. Funcionamento anormal ou o aparelho trava em uma função.
  - Alguma interferência pode ter desestabilizado os circuitos internos do aparelho. Retire o cabo de alimentação da tomada, aguarde alguns segundos e torne a ligá-lo.
- 7. Problemas na imagem da transmissão digital.
  - Verifique a intensidade do sinal digital e a entrada de antena.
- 8. Barras pretas aparecem na tela.
  - Certifique-se que a transmissão do sinal seja em alta definição (HD). Os canais HD, às vezes, transmitem a programação em definição padrão (SD). Isso pode causar o aparecimento de barras pretas. Verifique também a relação de aspecto que você selecionou. Deixe em 16:9.

# REQUISITOS PARA TER DIREITO À GARANTIA

Prezado consumidor: para ter direito à garantia abaixo especificada, é obrigatório apresentar no Serviço Autorizado a Nota Fiscal de Compra do Produto juntamente com este Termo de Garantia.

# PERÍODO DE GARANTIA

**365 dias**, que são compostos por **90** (noventa) dias da Garantia Legal mais **275** (duzentos e setenta e cinco) dias da Garantia Adicional.

# TERMOS E CONDIÇÕES DE GARANTIA

O fabricante garante, durante o período acima especificado contado a partir da data de compra, assistência técnica gratuita (peças e mão-de-obra) para o seu produto que apresentar defeitos de fabricação e/ou de peças, de acordo com os seguintes termos e condições:

# I - PEÇAS NÃO COBERTAS PELA GARANTIA

Materiais plásticos, gabinetes, microfones externos, antenas, cabos de alimentação, materiais acrílicos não estão incluídos na garantia, pois estão sujeitos a desgaste natural quando do uso do produto.

# II - A GARANTIA ESTARÁ INVALIDADA POR:

- A. Danos causados por agentes da natureza (enchentes, terremotos, maresias, raios, insetos etc.).
- **B.** Utilização do produto em desacordo com o manual de instruções.
- **C.** Defeitos decorrentes do desgaste natural ou de negligência do consumidor no cumprimento das instruções contidas no seu manual de operações.
- **D.** Se o produto for examinado, alterado, adulterado, fraudado, ajustado ou consertado por pessoa não credenciada pelo fabricante.

- E. Se ocorrer a ligação deste produto a instalações elétricas inadequadas, diferentes das recomendadas no manual ou sujeitas a flutuações de tensões.
- **F.** Danos causados por acidentes (quedas, batidas, etc) ou descuido no manuseio.
- **G.** Exposição direta do aparelho aos raios solares e/ou em ambientes inadequados com umidade excessiva ou oscilações bruscas de temperatura, poeira, etc.
- H. Danos causados ao aparelho ou ao controle remoto por vazamento da(s) pilha(s).
- Se a etiqueta que contém o número de série do produto (aquela que está afixada no aparelho) estiver adulterada, rasurada ou removida.
- J. Se a NOTA FISCAL apresentar rasuras, emendas ou modificações.
- K. Defeitos decorrentes do uso do produto fora das aplicações exclusivamente domésticas e regulares para as quais foi projetado.

# III - SERVIÇO AUTORIZADO

- A. A Assistência Técnica decorrente da garantia será prestada exclusivamente pelos Serviços Autorizados devidamente nomeados pelo fabricante. Para saber se existe um Serviço Autorizado perto de sua residência, entre em contato com o SAC (Serviço de Atendimento ao Consumidor). <u>O telefone está na contra capa deste manual</u>. Você também poderá consultar o serviço on-line via Internet **www.cceinfo.com.br**
- B. O Consumidor será responsável pelo envio e retirada do equipamento à Assistência Técnica Autorizada.

| An | iota | ICÕ | es |
|----|------|-----|----|
|    |      | 5   |    |

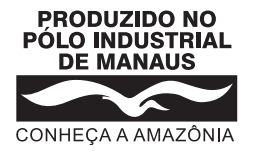

Nº de Série

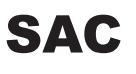

Serviço de Atendimento ao Consumidor

De segunda-feira a sexta-feira, das 8:00h às 18:00h, pelos telefones:

(0xx11) 2112-1001 na cidade de São Paulo-SP e na região da Grande São Paulo 0800-727-5665 nas demais localidades do Brasil

Visite nosso site: www.cceinfo.com.br

1.06.73141.04